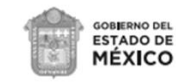

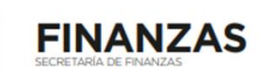

## **RECUPERACIÓN DE CONTRASEÑA**

Deberá de ingresar a la página del Gobierno del Estado de México "Portal de Servicios al Contribuyente", en la dirección electrónica: <u>https://sfpya.edomexico.gob.mx/recaudacion/</u>

1. RUTA DENTRO DEL PORTAL: Registro de Contribuyentes/Contraseña, opción Recuperación, como se muestra a continuación:

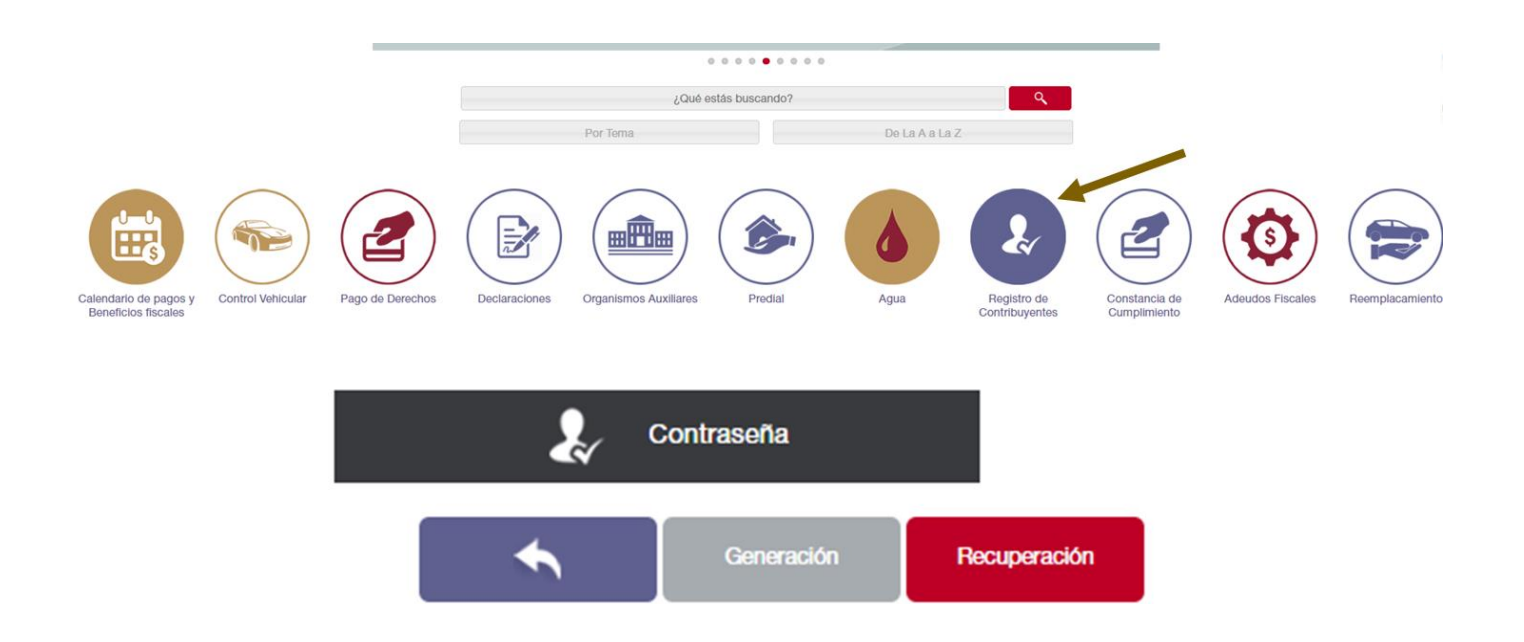

Requerirá los siguientes datos: Su número de usuario o REC y la Fecha de Inicio de Operaciones Estatales (debe coincidir con los datos de su inscripción) ingresar en los campos solicitados.

|                            | Paso 1<br>Ingresar información      |      |
|----------------------------|-------------------------------------|------|
| Datos de<br>Identificación | REGISTRO ESTATAL DE CONTRIBUYENTES: |      |
| Identificación             | FECHA DE INICIO DE OPERACIONES:     | CLIC |

2. Dar clic en el botón Aceptar.

(

3. El sistema le permitirá generar una nueva contraseña.